# Invoice**One**®

Consultar Recibos de Pago Emitido

• PremiumOne

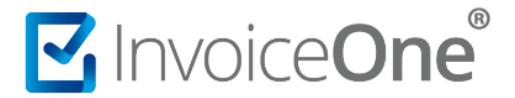

#### Consulta Tus Recibos de Pago

Los Recibos de Pagos que emites o generas desde PremiumOne se encuentran almacenados hasta por 12 meses, y podrás localizarlos de una manera muy sencilla.

#### ¿Dónde se encuentran?

Podrás consultarlos en el catálogo Reportes que se encuentra en el menú lateral seleccionando la opción Buscar Pagos. Al ingresar encontrarás la ventana que te permitirá realizar una búsqueda detallada.

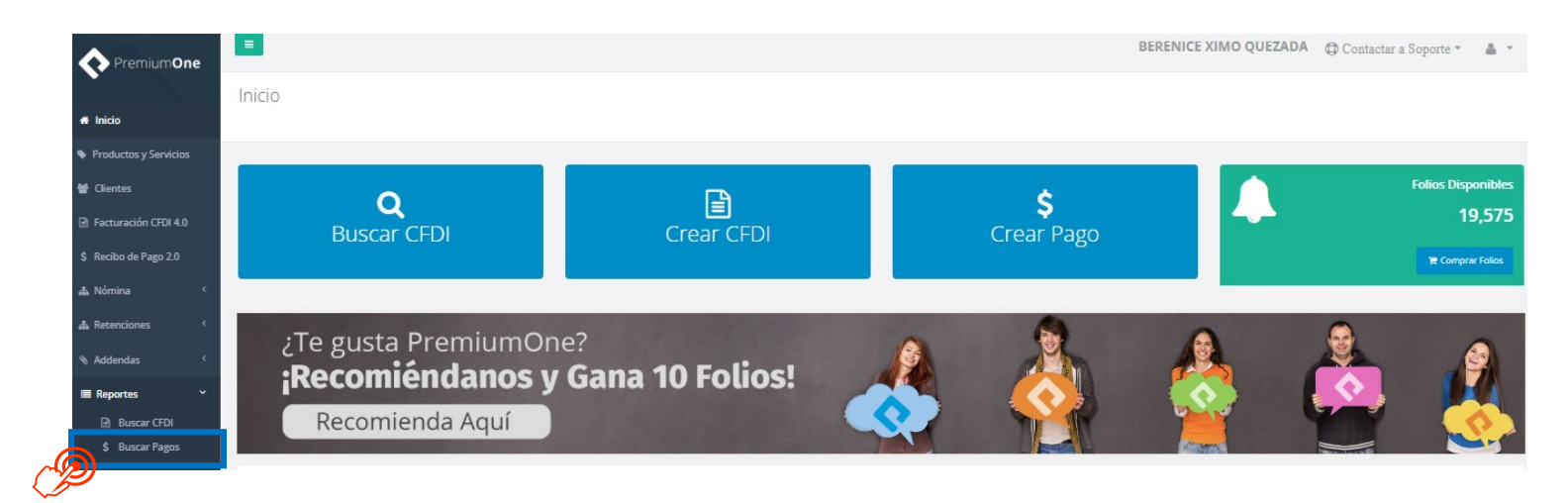

 Presiona sobre el campo Clientes para seleccionar el nombre receptor del recibo que necesitas localizar. O bien, puedes indicar la fecha de timbrado del CFDI para ubicar el recibo de pago, es importante mencionar que la fecha en que buscamos un recibo de pago es con la fecha en que se recibo el pago.

| Recibos de Pago<br>Inicio / Buscar Pagos |                                |             |                                            |             |          |
|------------------------------------------|--------------------------------|-------------|--------------------------------------------|-------------|----------|
| Clientes<br>Seleccione un Clier +        | Folio Inicial<br>Folio Inicial | Folio Final | Fecha Inicial 2025-05-01 Filtros Avanzados | Fecha Final | Q Buscar |

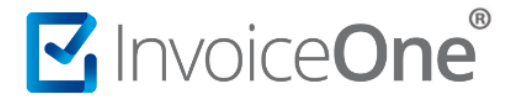

Puedes hacer uso del botón Filtros Avanzados para disponer de más opciones de búsqueda, por ejemplo, buscar los recibos correspondientes a una serie de folios, mostrar los activos o cancelados, incluso filtrar por periodos en específico, por ejemplo, los últimos 12 meses. Una vez que hayas terminado de complementar los filtros que desees utilizar, presiona el botón Q Buscar

| Recibos de Pago       |               |              |                 |              |                 |
|-----------------------|---------------|--------------|-----------------|--------------|-----------------|
| Inicio / Buscar Pagos |               |              |                 |              |                 |
| Clineter,             |               |              | Rocks to be a   | Forder Final |                 |
| Clientes              | Folio Inicial | Folio Final  | Fecha Inicial   | Fecha Final  |                 |
| Seleccione un ( 👻     | Folio Inicial | Folio Final  | ₩ 2025-05-01    | ₩ 2025-05-12 | <b>Q</b> Buscar |
|                       |               | ► Fi         | ltros Avanzados |              |                 |
| Serie                 | Estatus       |              |                 |              |                 |
| Series 🕅 🗸            | Estatus       | <b>P</b> - C | )tras Fechas 🗸  |              |                 |
|                       |               | 0            | Otras Fechas 🗬  |              |                 |
|                       |               | Últi         | ima semana      |              |                 |
|                       |               | Últi         | imos 30 días    |              |                 |
|                       |               | Últi         | imos 12 meses   |              |                 |

 De esta manera tendrás el resultado de la búsqueda que has especificado, podrás visualizar los datos generales de los recibos, como la serie, el folio, el UUID o la fecha de pago. También visualizar la opción de exportar la búsqueda generada y tres iconos con diversas funcionalidades.

|        | Mostrar 2<br>Mostrando r | 5 🗸 reg | istros<br>1 al 25 de un total de 26 registros |                          |         | Buscar:           |             | Exportar B | Excel E | Exporta | ar TXT |
|--------|--------------------------|---------|-----------------------------------------------|--------------------------|---------|-------------------|-------------|------------|---------|---------|--------|
|        | Serie 🏨                  | Folio 🕼 | UUID It                                       | Cliente                  | J1      | Fecha de Pago 🛛 🕸 | Total 🕼     | Estatus 🕼  |         |         | -1î    |
|        | A                        | 320     | 95A7F1C4-1E59-48E7-BC9E-8C7F710ACFFA          | KAHO641101B39 - OSCAR KA | LA HAAK | 2025/02/06        | \$123.58    | Activo     | 0       | ß       | ×      |
| $\neg$ | a                        | 176     | B3F382AC-C183-4BF3-921E-B79B4B91C565          | KAHO641101B39 - OSCAR KA | LA HAAK | 2024/05/17        | \$471.00    | Activo     | 0       | ß       | ×      |
|        | PAGO                     | 61      | D9E8BD47-24E4-4EE9-9B85-F39C197DB909          | KAHO641101B39 - OSCAR KA | LA HAAK | 2025/04/24        | \$67,568.94 | Activo     | 0       | 内       | ×      |

• En la esquina superior derecha contamos con botones de exportación. Podrá ser exportado en formato Excel o .TXT .

| Mostrar   | 25 🗸 reg      | istros                               |    |                                 | Buscar:           |             | Exportar E |            | Export | ar TXT |
|-----------|---------------|--------------------------------------|----|---------------------------------|-------------------|-------------|------------|------------|--------|--------|
| Mostrando | registros del | 1 al 25 de un total de 26 registros  |    |                                 |                   |             |            | CG R       |        |        |
| Serie 斗   | Folio 🕼       | UUID                                 | 1t | Cliente 11                      | Fecha de Pago 🛛 🕸 | Total 🕼     | Estatus 🕼  | $\bigcirc$ |        | J)     |
| A         | 320           | 95A7F1C4-1E59-48E7-BC9E-8C7F710ACFFA |    | KAHO641101B39 - OSCAR KALA HAAK | 2025/02/06        | \$123.58    | Activo     | 0          | ß      | ×      |
| a         | 176           | B3F382AC-C183-4BF3-921E-B79B4B91C565 |    | KAHO641101B39 - OSCAR KALA HAAK | 2024/05/17        | \$471.00    | Activo     | 0          | ß      | ×      |
| PAGO      | 61            | D9E8BD47-24E4-4EE9-9B85-F39C197DB909 |    | KAHO641101B39 - OSCAR KALA HAAK | 2025/04/24        | \$67,568.94 | Activo     | 0          | ß      | ×      |

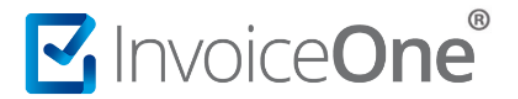

• Al final de la línea de cada recibo encontrarás una serie de íconos que representan las funciones adicionales que puedes utilizar. A continuación, te detallamos cada uno de ellos:

| Mostrar 2   | 5 ∨ reg      | istros                               |                                 | Buscar:           |             | Exportar B | Excel | Exporta | ar TXT | 1 |
|-------------|--------------|--------------------------------------|---------------------------------|-------------------|-------------|------------|-------|---------|--------|---|
| Mostrando r | egistros del | 1 al 25 de un total de 26 registros  |                                 |                   |             |            |       |         |        | J |
| Serie 斗     | Folio 🕼      | UUID 41                              | Cliente 11                      | Fecha de Pago 🛛 🕸 | Total 👘     | Estatus 🕼  |       |         |        |   |
| А           | 320          | 95A7F1C4-1E59-48E7-BC9E-8C7F710ACFFA | KAHO641101B39 - OSCAR KALA HAAK | 2025/02/06        | \$123.58    | Activo     | 0     | ß       | ×      | 6 |
| a           | 176          | B3F382AC-C183-4BF3-921E-B79B4B91C565 | KAHO641101B39 - OSCAR KALA HAAK | 2024/05/17        | \$471.00    | Activo     | 0     | ß       | ×      | Z |
| PAGO        | 61           | D9E8BD47-24E4-4EE9-9B85-F39C197DB909 | KAHO641101B39 - OSCAR KALA HAAK | 2025/04/24        | \$67,568.94 | Activo     | 0     | ß       | ×      | I |

#### • Ver Detalles

Esta opción te muestra los datos completos del recibo de pago. Desde aquí podrás descargar o enviar por correo el PDF /XML. O bien, verificar las facturas que están relacionadas al presente pago. Incluso, dependiendo del estado del comprobante podrás encontrar el botón de Cancelar Pago o descargar Acuse Cancelación, en caso de que éste haya sido cancelado con anterioridad.

| Detalle del Re                                                             | cibo de Pago                                                                                                    |  |  |
|----------------------------------------------------------------------------|----------------------------------------------------------------------------------------------------|--|--|
| Descargar XML 🕒 Descargar PDF 🕒 Regenerar PDF                              | 🕞 Enviar XML                                                                                                    |  |  |
| UUID: <b>B3F382AC-C183-4BF3-921E</b>                                       | 79B4B91C565                                                                                                    |  |  |
| Serie: a                                                                   | Moneda: MXN                                                                                                    |  |  |
| Folio: 176                                                                 | TipoCambio: \$1.00                                                                                                    |  |  |
| Nombre del Cliente: OSCAR KALA HAAK                                        | Forma de Pago: 03-Transferencia electrónica de fondos                                                                                                    |  |  |
| RFC del Cliente: KAHO641101B39                                             | Monto Pagado: \$471.00                                                                                                    |  |  |
| Fecha de Pago: 17/05/2024 02:58:00 p. m.                                   | Estatus: Activo                                                                                                    |  |  |
| Fecha de Emisión: 17/05/2024 02:58:00 p. m.                                | Fecha de Cancelación:                                                                                                    |  |  |
| Fecha de Timbrado: 17/05/2024 02:59:01 p. m.                               |                                                                                                    |  |  |
| ★ Cancelar Pago Facturas relacionadas                                      | Esta opción se visualizará dependiendo el estatus<br>del pago. Si se encuentra activo se visualizará el<br>botón Cancelar pago. si esta cancelado se mostrar<br>para descargar 🔐 Acuse Cancelación |  |  |
| a 141 - E2245F29-8A13-4940-B56E-DC532F0D2465                               | ß                                                                                                    |  |  |
| Se muestra listado de las facturas con las que este pago está relacionado. | Cerrar                                                                                                    |  |  |

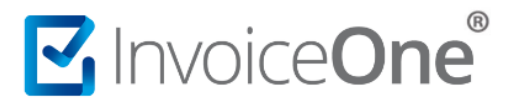

## o Vista Previa 🖄

Te permite visualizar gráficamente tu recibo, imprimirlo, reenviar por correo electrónico o descargar los archivos PDF/XML.

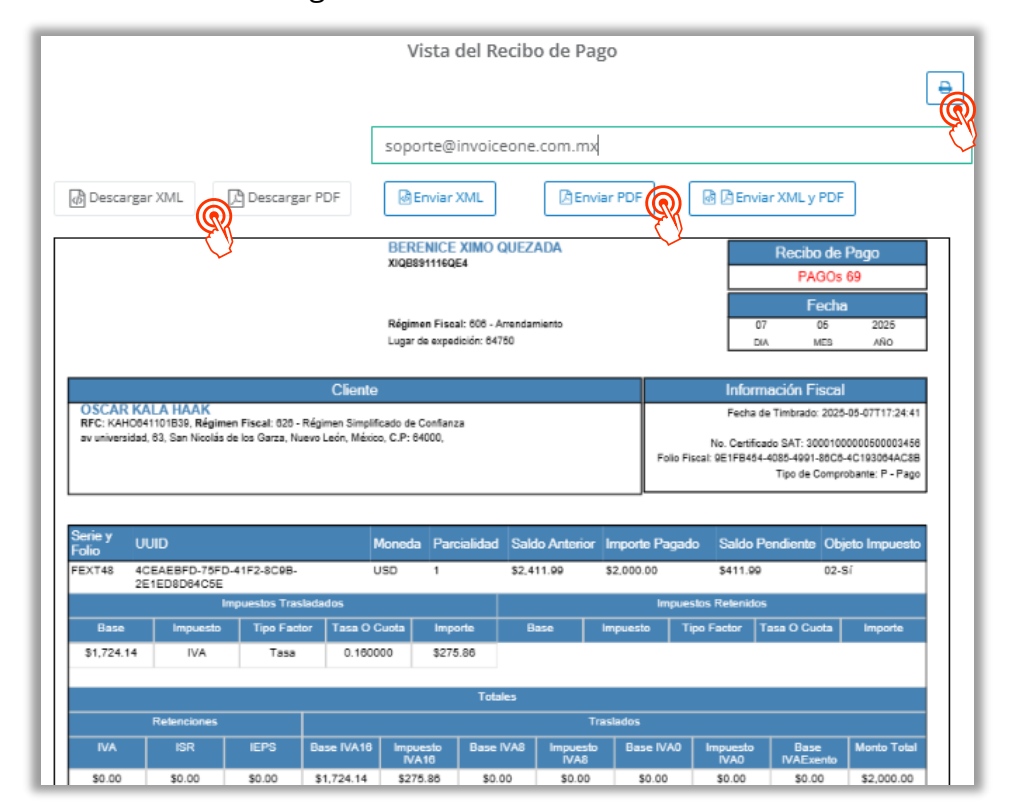

### o Cancelar Recibo de Pago X

Este botón te permite solicitar al SAT la cancelación del recibo seleccionado. Al realizar esta acción debe de seleccionar "Motivo de Cancelación" y clic en "Si, cancelar".

| ¿ Realmente desea                            | Conoce en Cancelacion de<br>CEDI los motivos,<br>en PremiumOne podrás<br>utilizar: |                                               |
|----------------------------------------------|------------------------------------------------------------------------------------|-----------------------------------------------|
| JUID: 9E1FB454-4085-4991-86C6-4C193064AC8B   | Motivo - Descripción                                                               |                                               |
| Fecha de Pago: 07/05/2025 05:24:00 p.m.      | Total: <b>\$2,000.00</b>                                                           | 02 - CFDI Emitido con Errores sin<br>Relación |
| Receptor: KAHO641101B39 - OSCAR KALA HAAK    | Moneda: USD                                                                        | 03 - Operación no completada                  |
| Fecha de Emisión: 07/05/2025 05:24:00 p. m.  | Tipo de Cambio: <b>\$1.00</b>                                                      |                                               |
| Fecha de Timbrado: 07/05/2025 05:24:41 p. m. | Forma de Pago: 03-Transferencia electrónica de                                     | fondos                                        |
|                                              | Seleccione un motivo de cancelación:<br>Seleccione                                 | ,                                             |

Si se requiere seguir visualizando el reporte general de la búsqueda se debe de cerrar dando clic "x".

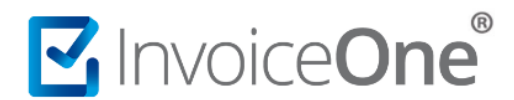

# Mesa de ayuda

En caso de presentar alguna duda o inconveniente con los procesos aquí descritos, contacta a nuestros agentes en la mesa de servicio. Estos son nuestros medios de contacto:

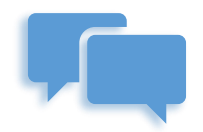

Chatea con nosotros en:

http://www.invoiceone.com.mx/soporte/premiumone/

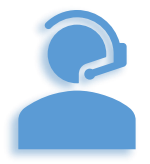

Llámanos al (+52) 81-1966-4450

Línea: 1 Ventas | Línea: 2 Soporte

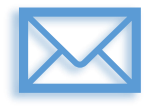

Escríbenos a:

soporte@invoiceone.com.mx

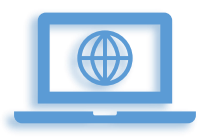

Visita nuestro sitio en:

www.invoiceone.com.mx

Soporte PremiumOne